Begin the Lab Exercise by Clicking on Next

## **Enabling/Disabling Remote Management**

- 1. In Server Manager Select Local Server
- 2. Click on Enabled (Read the information in the Configure Remote Management box)
- 3. **Click to Uncheck** the tick, Click to **check** the tick
- 4. Click on cancel to close the box

## Adding remote server

- 1. In Server Manager select All Servers
- 2. Click on Manage, Add Servers
- 3. C lick on Find Now and select LON-SVR1
- 4. Click the pin to move LON-SRV1 over to the computer section
- 5. Click on OK

## Adding roles to the remote server

- 1. Right-click on LON-SVR1
- 2. Select Add Roles and Features
- 3. Cancel the Before you Begin screen
- **4.** Right-Click on LON-SVR1 again
- **5.** Click on Computer Management, note the message saying that appropriate Windows Firewall rules need to be running on the remote computer.
- 6. Notice that rules are listed as COM +Network Access and Remote Event Log Management group
- 7. Close the computer Management box

## Adding Firewall rules using group policy

- 1. Click on Tools, Group Policy Management
- 2. Expand Forest.Addatum.com, expand Domains, expand Adatum.com
- 3. Right-click Adatum.com and select Create a policy and link it Here
- 4. Type Windows Firewall Group Policy, press Enter
- 5. Click on OK
- 6. Right-Click Windows Firewall Group Policy and click on Edit
- 7. Select Computer Configuration, Policies, Windows Settings, Security Settings
- 8. Select Windows Firewall with Advanced Security
- 9. On the left hand pane expand Windows Firewall with Advanced Security
- 10. Expand Windows fire wall with Advanced Security (to the left of the windows firewall icon)
- 11. Right click on Inbound Rules and select New Rule
- 12. Select Predefined, click the down arrow and select COM + Network Access
- 13. Click Next twice
- 14. Accept Allow the Connection and click Finish
- 15. Right click on Inbound Rules again and select New Rule
- 16. Select Predefined, click the down arrow and select Remote Event Log Management
- 17. Click Next twice
- 18. Accept Allow the Connection and click Finish
- 19. Close the Group Policy Management Editor box \*\*\*End of Lab\*\*\*